Page 1 of 6

# HD-CONVERTER USER MANUAL MODEL GBS-8220

## CGA/EGA/YUV TO VGA CONVERTER VERSION 3.0

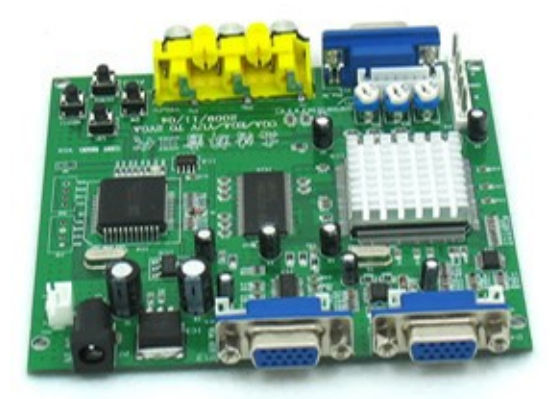

## CONVERT OR REPLACE YOUR OLD STYLE MONITORS WITH NEWER VGA CRTS OR LCD SCREENS QUICKLY AND EASILY!

FEATURES: - Supports CGA/EGA/YUV signal input - Supports VGA output 640\*480,800\*600, 1024\*768, 1360\*768 - CGA/EGA signal auto scan (15K,24K,31K) - YUV signal auto scan (480i,576i,720i,1080i,480p,576p,720p,1080p) - Chinese and English OSD - Supports position control & zoom control - True digital 24-bit A/D converter for true 16.7-million color conversion. Supports all VGA monitor (CRT, LCD,PDP, LCD PROJECTORS...) The GBS-8220 is a high definition video converter board that supports a wide variety of input signals and converts them to a VGA output signal. This board will support a number of different devices, including classic CGA arcdade games, and convert those signals to work on VGA CRT monitors, LCD monitors, PDP monitors, even HDTV's! Just connect to one of the input spots shown at the bottom of the picture above and the board will auto scan for a CGA/EGA/YUV signal. Output is through one or both of the VGA connectors shown at the top of the board.

| Power         | DC5V 2A +/- 0.5v                                                                   |                                      |           | P7 or P9             |
|---------------|------------------------------------------------------------------------------------|--------------------------------------|-----------|----------------------|
| Input signal  | CGA/EGA                                                                            | 14.5-16.5K<br>23.5-25.5K             | Auto scan | P3 or P11 or P10     |
|               | RGBHV                                                                              | 30.5-32.5K                           | Auto scan | P10 or P11           |
|               | VGA                                                                                | 30.5-32.5K                           | Auto scan | P10 or P11           |
|               | Ypbpr                                                                              | 480p,576p,7<br>20p,1080p             | Auto scan | P2                   |
|               | Ycbcr                                                                              | 480i,576i,72<br>0i 1080i             | Auto scan | P2                   |
| Output signal | VGA                                                                                | 640*480,800*600<br>1024*768,1360*768 |           | P4 and P13           |
| User control  | Input Switch, Image Zoom, Image Position,<br>Output Resolution ,R\G\B gain adjust. |                                      |           | Menu Key<br>R\G\B VR |
| Dimensions    | 115*105*20mm                                                                       |                                      |           |                      |

## Inputs and Outputs:

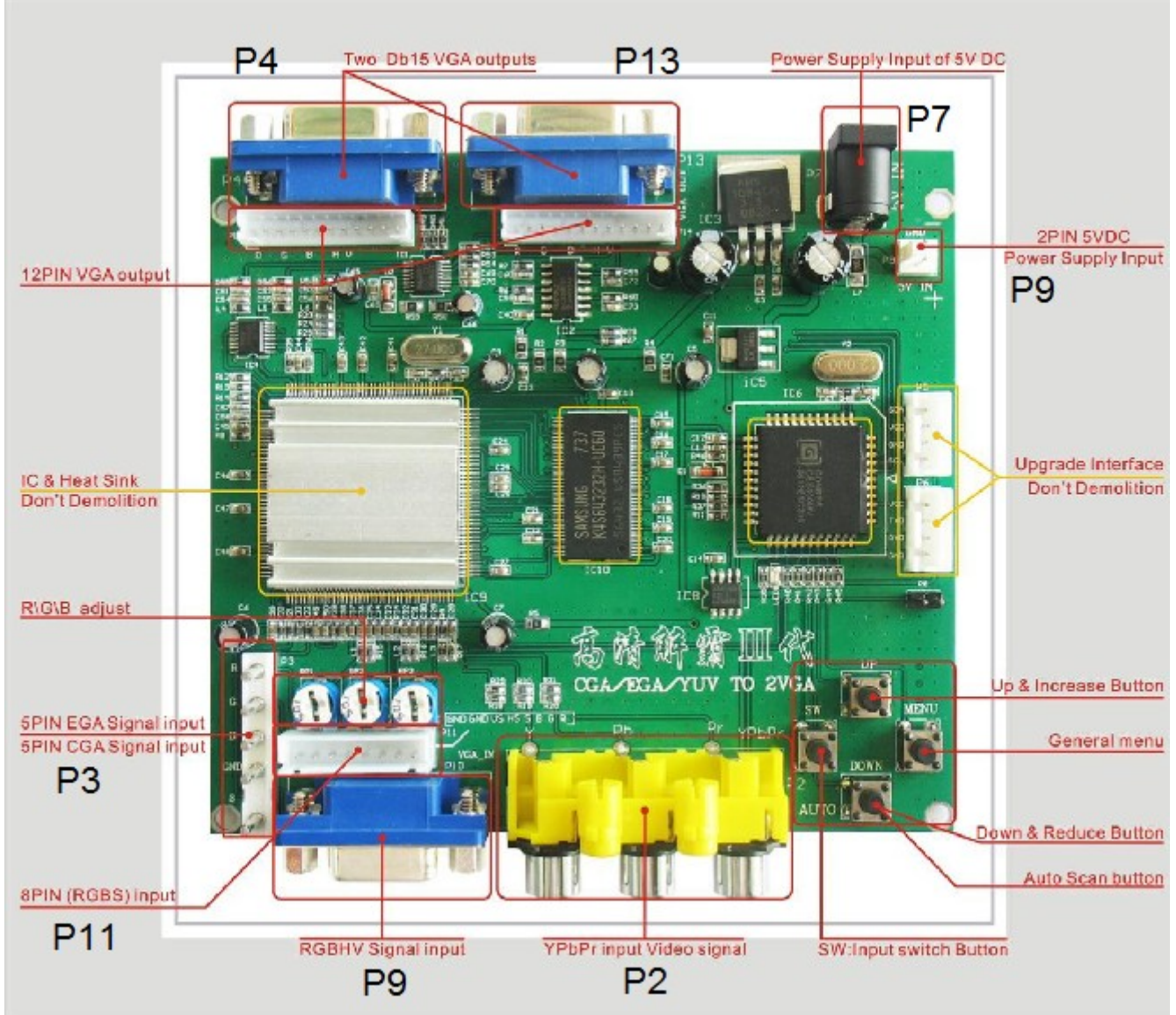

GBS-8220 Basic directions

Step 1:

As with all game repairs make sure power is shut off and disconnected from your unit while you are installing the board. Also check all voltages before installation. Incorrect voltages can damage both the GBS-8220 and the game board being installed. When handling bare pcb's, care should be taken to avoid causing damage with static electricity.

### Step 2:

Find a nice place in the cabinet to mount the board with the feet included with your board. This location should be on a vertical surface to avoid collecting dust or in a protected enclosure. The board should be located in relatively close proximity to a power source, video source, and within reach of the vga monitor cable.

Step 3:

Connect video input from your old device to the GBS-8220 through P2, P3, P9, or P11. On our Jamma harnesses and those from some cabinets and other vendors there is a 5 pin connector that can be plugged directly into P3 as shown here:

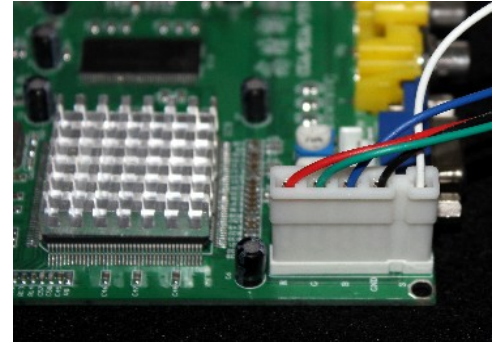

If your harness does not have this style connection you may use the included 8 pin connector to input a CGA, EGA, or RGBS signal. Connector P11 is shown here:

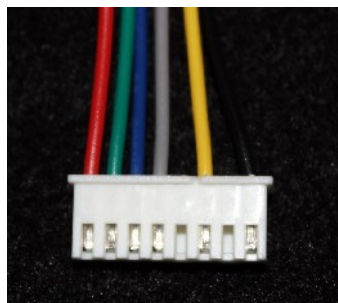

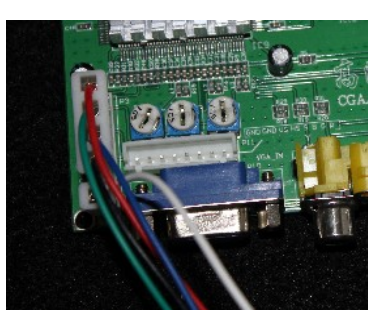

Pin 1 Red wire – Red Video input (generally the red wire going from the jamma board to the monitor, R) Pin 2 Green wire – Green Video input (generally the green wire going from the jamma board to the monitor, G) Pin 3 Blue wire – Blue Video input (generally the blue wire going from the jamma board to the monitor, B) Pin 4 Grey wire – Horizontal Sync (generally the fourth or white cable going from the jamma board to the monitor, S) (S) \*\*\*If you only have one sync on your existing set up, use the grey wire as the single sync connection, not the yellow\*\*\* Pin 6 Yellow wire – Vertical Sync (generally the 5th wire going from the jamma board to the monitor if present,VS) Pin 8 Black wire – Video Ground (generally the black wire going from the jamma board to the monitor)

#### Step 4:

Connect the VGA monitor to the output connection at P4 or P13 on the GBS-8220. If using two monitors both VGA outputs may be used.

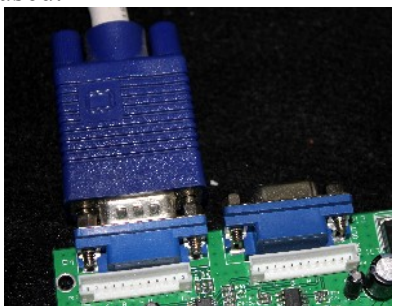

Step 5:

Connect 5V DC with a minimum of 10 Watts available power (2 amps @ 5V) to P7 or P9. If using P9 with the 2 pin cable provided, +5V DC should be connected by the red wire and ground should be connected with the black wire (shown in the picture below).

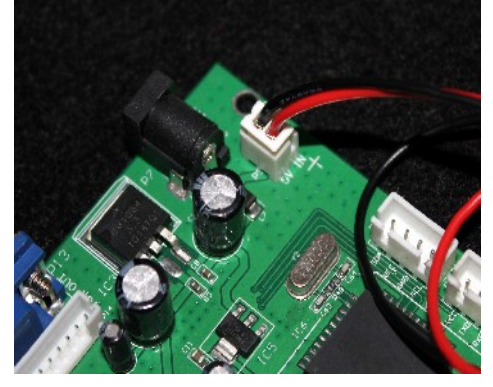

Step 6:

When the board is powered up, and the monitor is on, 4 blue Chinese characters will be displayed on the screen for a short time and then the board should auto adjust to the input provided.

If no picture is seen on the screen at all:

Check to ensure proper connections of power for the board, there should be a red LED lit on the board if proper power is being provided to the converter.

If you see the initial blue characters and then the expected picture does not appear:

- 1) Check that the proper power is being delivered to the video source (PCB or other device).
- 2) Press the auto button on the converter board.
- 3) Use menu button to enter the menu to manually adjust the settings.
- 4) Try moving the grey connection on P11 from pin 4 to pin 5 and restart the system and repeat the steps.

Step 7:

RGB adjustment: In most cases the image you see will not be accurate for intensity levels of RGB and may be misaligned on the screen.

To adjust image size and location press the "Menu" button on the board, select geometry and adjust the image appropriately.

To adjust the RGB levels use a small flat head and adjust the dials shown next to the RGB inputs here:

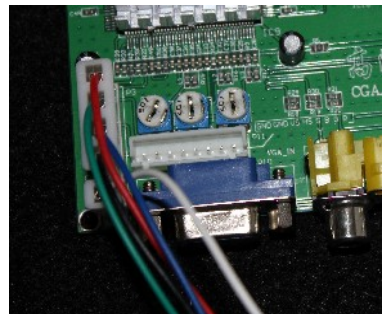

Rotate the dials until the desired image appears, this may take a few passes of adjustment.

Page 6 of 6

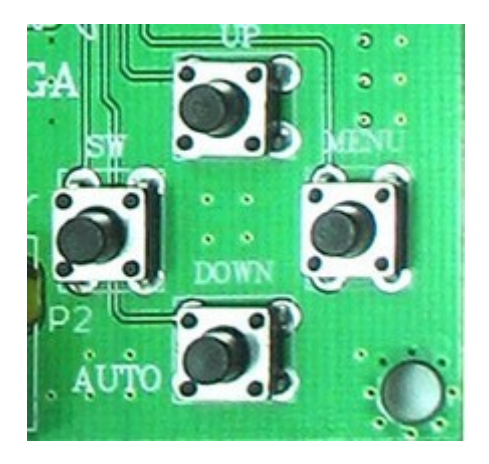

#### OSD Menu Navigation:

Menu – Opens the OSD and serves as the "Enter" button

SW- To switch between the RGBHV/RGBS/Ypbpr connections for input

**Up** – Navigate up in the menu or increase a number once the value is selected with menu/enter. **Down/Auto-** In the OSD this will navigate or reduce a number, if the OSD is not open then pushing this button will put the board into scan mode to determine the input and conversion automatically.

To reset the system, hold the "Down/Auto" key for 5 seconds and release

To Change the language, press "Menu" and select option 4, English or Chinese will be present to select, hilight the one you would like and press "Menu".

If you have a screen that washes out or goes to black, adjust the clamp settings (Clamp st and Clamp sp in the OSD) Settings may be reduced to get a stable image, with people reporting changes all the way down to st=3 and sp=4, but make sure to keep the "st" less than the "sp".